## Tutoriel d'utilisation de Open CV avec Qt

• On commence par effectuer l'installation du logiciel Open CV pour cela il faut se rendre sur le lien suivant et effectuer le téléchargement de l'exécutable de Open CV :

https://sourceforge.net/projects/opencvlibrary/files/opencv-win/?SetFreedomCookie

 Commencer l'installation du logiciel en extrayant le contenu du logiciel dans le dossier de votre choix.

| 7-Zip self-extracting archive                  |         | ×      |
|------------------------------------------------|---------|--------|
| Extract to:                                    |         |        |
| C:\Users\Benjamin\Desktop\GE4A\Sous+traitance\ | Open_CV |        |
|                                                |         |        |
|                                                | Extract | Cancel |
|                                                |         |        |

• Exécuter la ligne de commande suivante dans l'invité de commande de Windows pour valider l'installation de Open CV, indiquer le chemin d'accès du répertoire de Open CV.

```
setx OPENCV_DIR C:\Users\Benjamin\Desktop\GE4A\Sous-
traitance\Open_CV\opencv\build\x64\vc14
```

• Il faut maintenant effectuer l'installation de cmake via le lien suivant en choisissant la plateforme souhaitée :

https://cmake.org/download/

• L'installation doit être effectuée selon les paramètres suivants :

| 🛃 Install Options                                                               | _  |      | ×        |
|---------------------------------------------------------------------------------|----|------|----------|
| Install Options                                                                 |    |      | <b>A</b> |
| Choose options for installing CMake 3.10.0                                      |    |      |          |
| By default CMake does not add its directory to the system PATH.                 |    |      |          |
| O Do not add CMake to the system PATH                                           |    |      |          |
| $\textcircled{\ensuremath{\bullet}}$ Add CMake to the system PATH for all users |    |      |          |
| $\bigcirc$ Add CMake to the system PATH for the current user                    |    |      |          |
| Create CMake Desktop Icon                                                       |    |      |          |
|                                                                                 |    |      |          |
| Back Nex                                                                        | :t | Cano | el       |

- Il faut maintenant ajouter minGW à la variable windows PATH pour cela il faut ouvir le « Panneau de configuration », sélectionner « Système et sécurité », puis « Système » et « Paramètres systèmes avancées ».
- On sélectionne « Variables d'environnement ».

| Propriétés système                                        |                           |                        | ×    |
|-----------------------------------------------------------|---------------------------|------------------------|------|
| Nom de l'ordinateur                                       |                           | Matériel               |      |
| Paramètres système avancés                                | Protection du système     | Utilisation à distan   | се   |
| Vous devez ouvrir une sessior<br>ces modifications.       | n d'administrateur pour e | ffectuer la plupart de |      |
| Performances                                              |                           |                        |      |
| Effets visuels, planification du<br>mémoire virtuelle     | u processeur, utilisation | de la mémoire et       |      |
|                                                           |                           | Paramètres             |      |
| Profil des utilisateurs                                   |                           |                        |      |
| Paramètres du Bureau liés à                               | votre connexion           |                        |      |
|                                                           |                           | Paramètres             |      |
| Démarrage et récupération<br>Informations de démarrage de | u système, de défaillanc  | e du système et de     | ]    |
| debogage                                                  |                           |                        |      |
|                                                           |                           | Paramètres             |      |
|                                                           | Variables                 | d'environnement        | ]    |
|                                                           |                           |                        |      |
|                                                           |                           |                        |      |
|                                                           |                           | Ar-t-                  |      |
|                                                           | OK Ar                     | Applique               | ar - |

• On s'intéresse ensuite à l'onglet « Variables systèmes ».

| Variable                                                                                                    | Valeur                                                                                                    |
|----------------------------------------------------------------------------------------------------|----------------------------------------------------------------------------------------------------|
| OneDrive                                                                                                    | C:\Users\Benjamin\OneDrive                                                                                                    |
| OPENCV_DIR                                                                                                    | C:\Users\Benjamin\Desktop\GE4A\Sous-traitance\Open_CV\openc                                                                                                    |
| Path                                                                                                    | C:\Users\Benjamin\AppData\Local\Microsoft\WindowsApps;;C:\al                                                                                                    |
| QSYS_ROOTDIR                                                                                                    | C:\altera_lite\16.0\quartus\sopc_builder\bin                                                                                                    |
| TEMP                                                                                                    | C:\Users\Benjamin\AppData\Local\Temp                                                                                                    |
| ТМР                                                                                                    | C:\Users\Benjamin\AppData\Local\Temp                                                                                                    |
|                                                                                                    |                                                                                                    |
|                                                                                                    | Nouvelle Modifier Suppr                                                                                                    |
|                                                                                                    | Nouvelle Modifier Suppr                                                                                                    |
| riables système                                                                                                    | Nouvelle Modifier Suppr                                                                                                    |
| riables système<br>Variable                                                                                                    | Nouvelle Modifier Suppr                                                                                                    |
| riables système<br>Variable<br>ANT_HOME                                                                                           | Nouvelle     Modifier     Support       Valeur     C:\Users\Benjamin\Desktop\GE4A\Sous-traitance\Qt_5.8\Ant_apace                                                                                                    |
| riables système<br>Variable<br>ANT_HOME<br>ComSpec                                                                                | Nouvelle     Modifier     Suppression       Valeur     C:\Users\Benjamin\Desktop\GE4A\Sous-traitance\Qt_5.8\Ant_apact       C:\WINDOWS\system32\cmd.exe                                                                     |
| riables système<br>Variable<br>ANT_HOME<br>ComSpec<br>ESET_OPTIONS                                                                | Nouvelle     Modifier     Suppression       Valeur     C:\Users\Benjamin\Desktop\GE4A\Sous-traitance\Qt_5.8\Ant_apart       C:\WINDOWS\system32\cmd.exe                                                                     |
| riables système<br>Variable<br>ANT_HOME<br>ComSpec<br>ESET_OPTIONS<br>FP_NO_HOST_CHECK                                            | Nouvelle     Modifier     Suppression       Valeur     C:\Users\Benjamin\Desktop\GE4A\Sous-traitance\Qt_5.8\Ant_apart       C:\WINDOWS\system32\cmd.exe       NO                                                            |
| riables système<br>Variable<br>ANT_HOME<br>ComSpec<br>ESET_OPTIONS<br>FP_NO_HOST_CHECK<br>JAVA_HOME                               | Nouvelle     Modifier     Suppr       Valeur     C:\Users\Benjamin\Desktop\GE4A\Sous-traitance\Qt_5.8\Ant_apart       C:\WINDOWS\system32\cmd.exe       NO       C:\Program Files\Java\jdk-9                                |
| riables système<br>Variable<br>ANT_HOME<br>ComSpec<br>ESET_OPTIONS<br>FP_NO_HOST_CHECK<br>JAVA_HOME<br>NUMBER_OF_PROCESSORS       | Nouvelle     Modifier     Suppr       Valeur     C:\Users\Benjamin\Desktop\GE4A\Sous-traitance\Qt_5.8\Ant_apac       C:\WINDOWS\system32\cmd.exe       NO       C:\Program Files\Java\jdk-9       4                         |
| rriables système<br>Variable<br>ANT_HOME<br>ComSpec<br>ESET_OPTIONS<br>FP_NO_HOST_CHECK<br>JAVA_HOME<br>NUMBER_OF_PROCESSORS      | Nouvelle     Modifier     Supp       Valeur     C:\Users\Benjamin\Desktop\GE4A\Sous-traitance\Qt_5.8\Ant_apa       C:\WINDOWS\system32\cmd.exe     NO       NO     C:\Program Files\Java\jdk-9       4     Windows NT       |
| riables système<br>Variable<br>ANT_HOME<br>ComSpec<br>ESET_OPTIONS<br>FP_NO_HOST_CHECK<br>JAVA_HOME<br>NUMBER_OF_PROCESSORS<br>SS | Nouvelle     Modifier     Suppression       Valeur     C:\Users\Benjamin\Desktop\GE4A\Sous-traitance\Qt_5.8\Ant_apart       C:\WINDOWS\system32\cmd.exe       NO       C:\Program Files\Java\jdk-9       4       Windows NT |

• Il faut ensuite modifier la variable d'environnement « Path » et ajouter l'adresse suivante : C:\Qt\Qt5.8.0\Tools\mingw530\_32\bin

| C:\Prog | ramData\Oracle\Java\javapath          |       | Nouveau          |
|---------|---------------------------------------|-------|------------------|
| %Syster | nRoot%\system32                       |       |                  |
| %Syster | nRoot%                                |       | Modifier         |
| %Syster | nRoot%\System32\Wbem                  |       |                  |
| %SYSTE  | MROOT%\System32\WindowsPowerShell\    | v1.0\ | Parcourir.       |
| C:\Prog | ram Files (x86)\Windows Live\Shared   |       |                  |
| C:\Prog | ram Files\TortoiseSVN\bin             |       | Supprime         |
| C:\Prog | ram Files\MATLAB1\R2012b\runtime\win6 | 4     |                  |
| C:\Prog | ram Files\MATLAB1\R2012b\bin          |       |                  |
| C:\Prog | ram Files\MATLAB\R2012b\runtime\win64 |       | Déplacer vers le |
| C:\Prog | ram Files\MATLAB\R2012b\bin           |       |                  |
| %QUAF   | TUS_ROOTDIR%\bin                      |       | Déplacer vers l  |
| %ANT_   | HOME%\bin                             |       |                  |
| C:\Prog | ram Files\Java\jdk-9\bin              |       |                  |
| C:\Prog | ram Files\CMake\bin                   |       | Modifier le te   |
| C:\Qt\C | t5.8.0\Tools\mingw530_32\bin          |       |                  |

- Il faut lancer le programme C: \ Programmes \ CMake \ bin \ cmake-gui.exe, puis choisir les paramètres suivants :
  - « Where is the source » : C:/Users/Benjamin/Desktop/GE4A/Soustraitance/Open\_CV/opencv/sources
  - « Where to build the binaries » : C:/Users/Benjamin/Desktop/GE4A/Soustraitance/Open\_CV/opencv/build

| <u> </u> | Make 3.10.     | .0-rc3 - C:/ | Users/Benjam     | in/Desktop/G       | E4A/Sous –          | - 🗆               |
|----------|----------------|--------------|------------------|--------------------|---------------------|-------------------|
| File     | Tools O        | ptions       | Help             |                    |                     |                   |
| Where    | e is the sour  | rce code:    | o/GE4A/Sous-t    | raitance/Open_     | _CV/opencv/sources  | Browse Sourc      |
| Where    | e to build the | e binaries:  | /GE4A/Sous-tr    | aitance/Open_      | CV/opencv/build ~   | Browse Build      |
| Seard    | h:             |              | Grouped          | Advanced           | 🕂 Add Entry         | 💥 Remove En       |
| Nam      | ne             |              | Valu             | e                  |                     |                   |
|          |                |              |                  |                    |                     |                   |
|          |                |              |                  |                    |                     |                   |
|          |                |              |                  |                    |                     |                   |
|          |                |              |                  |                    |                     |                   |
|          |                |              |                  |                    |                     |                   |
|          |                |              |                  |                    |                     |                   |
|          |                |              |                  |                    |                     |                   |
|          |                |              |                  |                    |                     |                   |
|          |                |              |                  |                    |                     |                   |
|          |                |              |                  |                    |                     |                   |
|          |                |              |                  |                    |                     |                   |
| P        | ress Confiau   | ure to upda  | te and display r | new values in re   | ed, then press Gene | erate to generate |
|          | -              |              | · · · · ·        |                    | · · ·               | -                 |
|          |                |              | sele             | ected build files. | •                   |                   |
| Co       | nfigure        | Generate     | e Open Pro       | ected build files. | Generator: None     |                   |
| Co       | nfigure        | Generate     | e Open Pro       | oject Current      | Generator: None     |                   |
| Co       | nfigure        | Generat      | e Open Pro       | ected build files. | Generator: None     |                   |
| Co       | nfigure        | Generate     | e Open Pro       | ected build files. | Generator: None     |                   |
| Co       | nfigure        | Generate     | e Open Pro       | ected build files. | Generator: None     |                   |

• Puis il faut cliquer sur « Configure », il faut laisser cmake créer le répertoire de construction, et choisir les paramètres suivants :

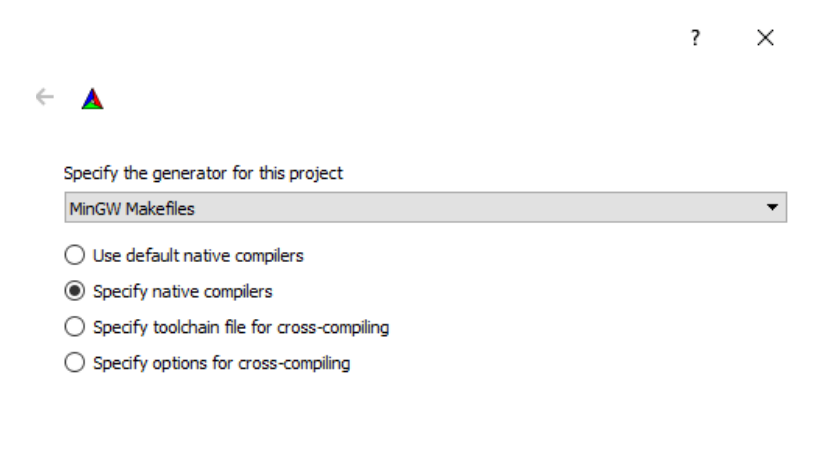

Next

Cancel

- Il faut maintenant définir le chemin d'accès des compilateurs :
- Compilateur en C : C:/Qt/Qt5.8.0/Tools/mingw530\_32/bin/gcc.exe
- Compilateur en C++ : C:/Qt/Qt5.8.0/Tools/mingw530\_32/bin/g++.exe

|   |                                                              | ?       | Х |
|---|--------------------------------------------------------------|---------|---|
| , |                                                              |         |   |
| ← | <b>A</b>                                                     |         |   |
|   |                                                              |         |   |
|   | Compilers                                                    |         |   |
|   | C D/Tools/mingw530_32/bin/gcc.exe C++ Tools/mingw530_32/bin/ | g++.exe |   |
|   | Fortran                                                      |         |   |
|   |                                                              |         |   |

| Finish | Cancel |  |
|--------|--------|--|

- Cette étape terminée, il faut ensuite cliquer sur « Finish ».
- La page suivante de configuration s'affiche alors. Il faut cocher la case « WITH\_OPENGL » comme ci-dessous :

| A CMake 3.10.0-rc3 - C:/U:                                                                                                    | ;ers/Benjamin/Desktop/GE4A/Sous-traitance/ – 🛛 🛛 🗙                               |
|----------------------------------------------------------------------------------------------------|----------------------------------------------------------------------------------|
| File Tools Options He                                                                                                    | łp                                                                               |
| Where is the source code:                                                                                                    | :/Users/Benjamin/Desktop/GE4A/Sous-traitance/Open_CV/d Browse Source             |
| Where to build the binaries: iir                                                                                                    | n/Desktop/GE4A/Sous-traitance/Open_CV/opencv/build V Browse Build                |
| Search:                                                                                                    | 🗌 Grouped 🗌 Advanced 🛛 🕂 Add Entry 🛛 🗱 Remove Entry                              |
| Name                                                                                                    | Value                                                                            |
| WITH_LAPACK<br>WITH_MATLAB<br>WITH_MSMF<br>WITH_OPENCL<br>WITH_OPENCL<br>WITH_OPENCLAMDBLAS<br>WITH_OPENCLAMDFFT<br>WITH_OPENCL_SVM<br>WITH_OPENEXR<br>WITH_OPENGL<br>WITH_OPENNI<br>WITH_OPENNI2<br>WITH_OPENNI2<br>WITH_OPENVX<br>WITH_OPENVX<br>WITH_OPENVX |                                                                                  |
| Press Configure to update and                                                                                                    | display new values in red, then press Generate to generate selected build files. |
| Configure Generate                                                                                                    | Open Project Current Generator: MinGW Makefiles                                  |
| eveonrig.n is in:                                                                                                    | C:/USers/Benjamin/Desktop/GE4A/Sous-trai                                         |
| Configuring done                                                                                                    | v                                                                                |
| <                                                                                                    | >                                                                                |

• Il faut ensuite cocher la case « WITH\_QT » comme ci-dessous, puis cliquer de nouveau sur « Configure ».

| A CMake 3.10.0-rc3 - C:/Users/E                                                                                                    | 3enjamin/Desktop/GE4A/Sous-traitance/ – 🛛                              | Х      |
|----------------------------------------------------------------------------------------------------|------------------------------------------------------------------------|--------|
| File Tools Options Help                                                                                                    |                                                                        |        |
| Where is the source code: C:/Use                                                                                                    | rs/Benjamin/Desktop/GE4A/Sous-traitance/Open_CV/q Browse Source        | e      |
| Where to build the binaries: in/Des                                                                                                    | ktop/GE4A/Sous-traitance/Open_CV/opencv/build V Browse Build           |        |
| Search:                                                                                                    | Grouped 🗌 Advanced 🖶 Add Entry 🗱 Remove En                             | itry   |
| Name                                                                                                    | Value                                                                  | ^      |
| WITH_OPENCLAMDBLAS<br>WITH_OPENCL_SVM<br>WITH_OPENCL_SVM<br>WITH_OPENGL<br>WITH_OPENMP<br>WITH_OPENNI<br>WITH_OPENNI2<br>WITH_OPENNI2<br>WITH_OPENVX<br>WITH_PNG<br>WITH_PTHREADS_PF<br>WITH_PVAPI<br>WITH_OT |                                                                        |        |
| WITH_TIFF                                                                                                    |                                                                        | ~      |
| Press Configure to update and displa                                                                                                    | ay new values in red, then press Generate to generate selected build f | files. |
| Configure Generate O                                                                                                    | pen Project Current Generator: MinGW Makefiles                         |        |
| eveonrig.n is in:                                                                                                    | C:/USETS/BENJAMIN/DESKTOP/GE4A/SOUS-TRA:                               | ^      |
| Configuring done                                                                                                    |                                                                        | ~      |
| <                                                                                                    | >                                                                      |        |

• Il faut maintenant définir les chemins d'accès lié à Qt permettant ainsi d'utiliser OpenCV, comme le met en évidence les images ci-dessous dans les encadrés rouges.

| A CMake 3.10.0-rc3 - C:/Users/     | Benjamin/Desktop/GE4A/Sous-traitanc         | e/Open_CV/opencv/     | /build -            | - 🗆 X                                 |
|------------------------------------|---------------------------------------------|-----------------------|---------------------|---------------------------------------|
| File Tools Options Help            |                                             |                       |                     |                                       |
|                                    |                                             |                       |                     |                                       |
| Where is the source code: C:/Us    | rs/Benjamin/Desktop/GE4A/Sous-traitance     | /Open_CV/opencv/sou   | urces               | Browse Source                         |
|                                    |                                             |                       |                     |                                       |
| Where to build the binaries: C:/Us | ers/Benjamin/Desktop/GE4A/Sous-traitance    | /Open_CV/opencv/bu    | ild 🔻               | Browse Build                          |
| Search:                            | Gro                                         | uped 🗌 Advanced       | 🕂 Add Entry         | 💥 Remove Entry                        |
| Name                               | Value                                       |                       |                     | ^                                     |
| QT_QMAKE_EXECUTABLE                | C:/Qt/Qt5.8.0/5.8/mingw53_32/bin/           | gmake.exe             |                     |                                       |
| Qt5Concurrent_DIR                  | C:/Qt/Qt5.8.0/5.8/mingw53_32/lib/c          | make/Qt5Concurrer     | nt                  |                                       |
| Qt5Core_DIR                        | C:/Qt/Qt5.8.0/5.8/mingw53_32/lib/c          | make/Qt5Core          |                     |                                       |
| Qt5Gui_DIR                         | C:/Qt/Qt5.8.0/5.8/mingw53_32/lib/c          | make/Qt5Gui           |                     |                                       |
| Qt5Test_DIR                        | C:/Qt/Qt5.8.0/5.8/mingw53_32/lib/c          | make/Qt5Test          |                     |                                       |
| Qt5Widgets_DIR                     | C:/Qt/Qt5.8.0/5.8/mingw53_32/lib/c          | make/Qt5Widgets       |                     |                                       |
| ANT_EXECUTABLE                     | C:/Users/Benjamin/Desktop/GE4A/S            | ous-traitance/Qt_5.8  | 3/Ant_apache/apa    | ache-ant-1.10                         |
| BUILD_CUDA_STUBS                   |                                             |                       |                     |                                       |
| BUILD_DOCS                         | $\checkmark$                                |                       |                     |                                       |
| BUILD_EXAMPLES                     | $\checkmark$                                |                       |                     |                                       |
| BUILD_IPP_IW                       |                                             |                       |                     |                                       |
| BUILD_ITT                          |                                             |                       |                     |                                       |
| BUILD_JASPER                       | $\checkmark$                                |                       |                     |                                       |
| BUILD_JPEG                         |                                             |                       |                     |                                       |
| BUILD_OPENEXR                      | $\checkmark$                                |                       |                     | ~                                     |
| Press Configure to u               | pdate and display new values in red, then r | oress Generate to gen | erate selected buil | d files.                              |
|                                    |                                             |                       |                     |                                       |
| Configure Generate (               | pen Project Current Generator: MinGW N      | Makefiles             |                     |                                       |
|                                    |                                             |                       |                     | ^                                     |
| Configuring incomplete             | orrors occurred!                            |                       |                     |                                       |
| See also "C:/Users/Benja           | min/Desktop/GE4A/Sous-traitan               | ce/Open CV/open       | cv/build/CMab       | eFiles/CMake( M                       |
| <                                  | and, sessed p, of the brand                 | cc, open_ov, open     | co, surra, onak     | S S S S S S S S S S S S S S S S S S S |
|                                    |                                             |                       |                     | /                                     |
|                                    |                                             |                       |                     |                                       |

| Where is the source code: $\left[ \right]$                                                                      | C:/Users/Benjamin/Desktop/GE4A/So  | ous-traitance/Open_CV/opencv/so    | urces                 | Browse Sou   |
|----------------------------------------------------------------------------------------------------|------------------------------------|------------------------------------|-----------------------|--------------|
| Where to build the binaries: $\left[ { m }  m  m  m  m  m  m  m  m  m  m  m  m  m $                             | C:/Users/Benjamin/Desktop/GE4A/S   | ous-traitance/Open_CV/opencv/bu    | uild ~                | Browse Bu    |
| Search:                                                                                                    |                                    | Grouped Advanced                   | 🕂 Add Entry           | 💢 Remove     |
| Name                                                                                                    | Value                              |                                    |                       |              |
| Qt5OpenGL_DIR                                                                                                   | C:/Qt/Qt5.8.0/5.8/mingv            | v53_32/lib/cmake/Qt50penGL         |                       |              |
| ANT_EXECUTABLE<br>BUILD_CUDA_STUBS<br>BUILD_DOCS<br>BUILD_EXAMPLES<br>BUILD_IPP_IW<br>BUILD_ITT<br>BUILD_JASPER | C:/Users/Benjamin/Desk             | top/GE4A/Sous-traitance/Qt_5.      | 8/Ant_apache/apa      | che-ant-1.10 |
| BUILD_JPEG<br>BUILD_OPENEXR<br>BUILD_PACKAGE                                                                    |                                    |                                    |                       |              |
|                                                                                                    |                                    |                                    |                       |              |
| BUILD_SHARED_LIBS                                                                                               |                                    |                                    |                       |              |
| Press Configur                                                                                                  | e to update and display new values | in red, then press Generate to ger | nerate selected build | files.       |
| Configure Generate                                                                                              | Open Project Current Genera        | tor: MinGW Makefiles               |                       |              |
| eveonrig.n is in:                                                                                               | C:/Users/Ber                       | ijamin/Desktop/GE4A/Sous           | -traitance/ope        | n_cv/open    |

• Il faut également décocher la case « ENABLE\_PRECOMPILED\_HEADERS » :

| CMake 3.10.0-rc3 - C:/Users/Benjamin/Desktop/GE4A/So           | bus-traitance/Open_CV/opencv/build - 🗆 🗙                      |
|----------------------------------------------------------------|---------------------------------------------------------------|
| Where is the source code: C://sers/Benjamin/Deskton/CE44/SG    | Pus-traitance/Open_CV/opency/cources                          |
| Where is the source code. C./Osers/berijamin/Desktop/GL+A/3C   | biowse sources                                                |
| Where to build the binaries: C:/Users/Benjamin/Desktop/GE4A/Se | ous-traitance/Open_CV/opencv/build V Browse Build             |
| Search:                                                        | Grouped Advanced 🔂 Add Entry 🗱 Remove Entry                   |
| Name                                                           | Value                                                         |
| ENABLE_NOISY_WARNINGS                                          |                                                               |
| ENABLE OMIT FRAME POINTER                                      |                                                               |
| ENABLE_PRECOMPILED_HEADERS                                     |                                                               |
| ENABLE_PROFILING                                               |                                                               |
| ENABLE_PYLINT                                                  |                                                               |
| ENABLE_SOLUTION_FOLDERS                                        |                                                               |
| EXECUTABLE_OUTPUT_PATH                                         | C:/Users/Benjamin/Desktop/GE4A/Sous-traitance/Open            |
| GLIB_LIBRARY                                                   | GLIB_LIBRARY-NOTFOUND                                         |
| GLIB_gstcdda_LIBRARY                                           | GLIB_gstcdda_LIBRARY-NOTFOUND                                 |
| GOBJECT_LIBRARY                                                | GOBJECT_LIBRARY-NOTFOUND                                      |
| GSTREAMER_glib_INCLUDE_DIR                                     | GSTREAMER_glib_INCLUDE_DIR-NOTFOUND                           |
| GSTREAMER_glibconfig_INCLUDE_DIR                               | GSTREAMER_glibconfig_INCLUDE_DIR-NOTFOUND                     |
| GSTREAMER_gst_INCLUDE_DIR                                      | GSTREAMER_gst_INCLUDE_DIR-NOTFOUND                            |
| GSTREAMER_gstapp_LIBRARY                                       | GSTREAMER_gstapp_LIBRARY-NOTFOUND                             |
| GSTREAMER_gstaudio_LIBRARY                                     | GSTREAMER_gstaudio_LIBRARY-NOTFOUND                           |
| Press Configure to update and display new values               | in red, then press Generate to generate selected build files. |
| Configure Generate Open Project Current Genera                 | tor: MinGW Makefiles                                          |
|                                                                | ~                                                             |
| Configuring done                                               |                                                               |
| Generating done                                                | ~                                                             |
|                                                                |                                                               |
|                                                                | /                                                             |

• Il faut modifier le fichier « cap\_dshow.cpp » présent dans le dossier :

C:\Users\Benjamin\Desktop\GE4A\Soustraitance\Open\_CV\opencv\sources\modules\videoio\src .

• Afin de le modifier on peut utiliser le logiciel CodeBlocks. En effet, il faut ajouter la ligne « #define NO\_DSHOW\_STRSAFE », avant la ligne « #include "DShow.h" ».

```
110 //Include <u>Directshow</u> stuff here so we don't worry about needing all the h files.

111 #define NO_DSHOW_STRSAFE

112 #include "DShow.h"

113 #include "strmif.h"

114 #include "Aviriff.h"

115 #include "dvdmedia.h"

116 #include "bdaiface.h"
```

• L'opération terminée, il faut ouvrir l'invité de commande en se plaçant dans le dossier opencv\build en utilisant la commande « cd » comme le montre l'image suivante :

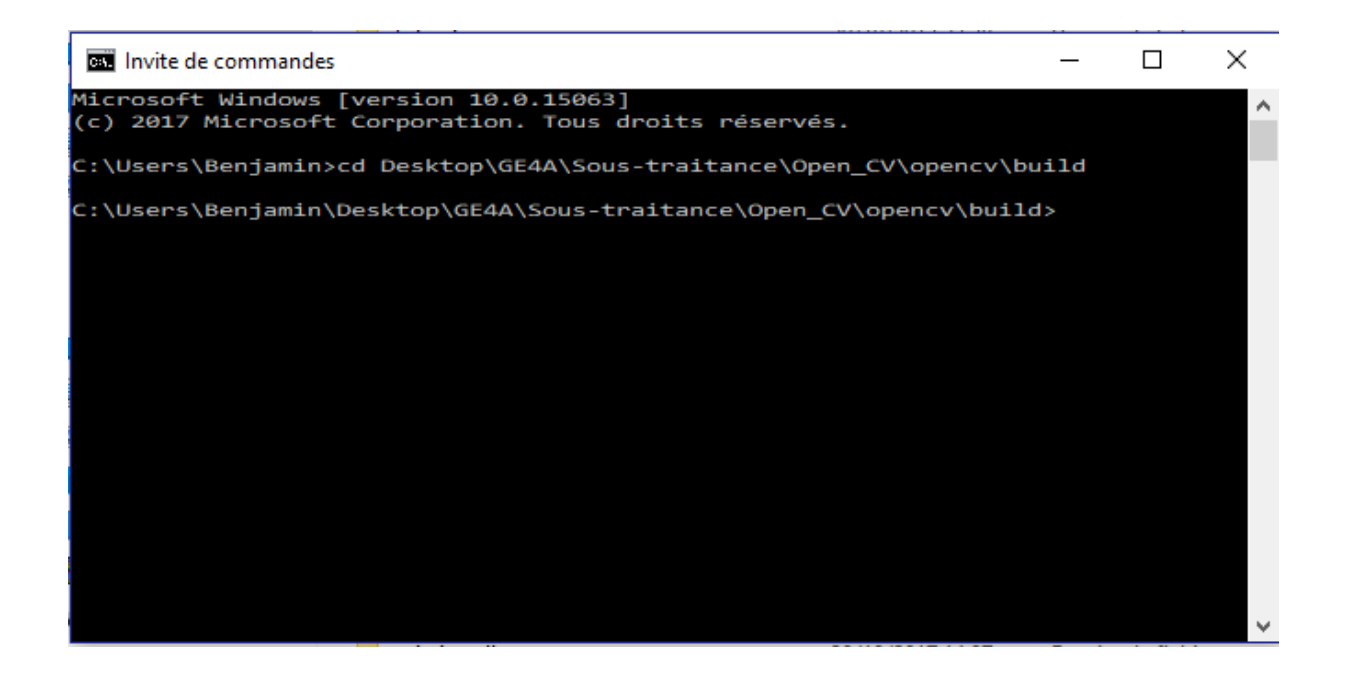

• Il faut ensuite exécuter chacune des deux commandes suivantes dans l'invité de commande, afin de lié OpenCV à Qt (l'opération peut durer plusieurs minutes) :

mingw32-make -j 8

mingw32-make install

• Il faut maintenant ajouter le chemin d'accès suivant dans la variable d'environnement « Path » de la même manière que précédemment avec le chemin d'accès suivant :

C:\Users\Benjamin\Desktop\GE4A\Soustraitance\Open\_CV\opencv\build\install\x86\mingw\bin

| C:\ProgramData\Oracle\Java\javapath                      | Nouveau          |
|----------------------------------------------------------|------------------|
| %SystemRoot%\system32                                    |                  |
| %SystemRoot%                                             | Modifier         |
| %SystemRoot%\System32\Wbem                               |                  |
| %SYSTEMROOT%\System32\WindowsPowerShell\v1.0\            | Parcourir        |
| C:\Program Files (x86)\Windows Live\Shared               |                  |
| C:\Program Files\TortoiseSVN\bin                         | Supprimer        |
| C:\Program Files\MATLAB1\R2012b\runtime\win64            |                  |
| C:\Program Files\MATLAB1\R2012b\bin                      |                  |
| C:\Program Files\MATLAB\R2012b\runtime\win64             | Déplacer vers le |
| C:\Program Files\MATLAB\R2012b\bin                       |                  |
| %QUARTUS_ROOTDIR%\bin                                    | Déplacer vers l  |
| %ANT_HOME%\bin                                           |                  |
| C:\Program Files\Java\jdk-9\bin                          |                  |
| C:\Program Files\CMake\bin                               | Modifier le te   |
| C:\Qt\Qt5.8.0\Tools\mingw530_32\bin                      |                  |
| C:\Users\Benjamin\Desktop\GE4A\Sous-traitance\Open_CV\op | penc             |

- On lance maintenant le logiciel « Qt creator » afin de vérifier si la liaison entre Qt et OpenCV fonctionne. Pour cela on choisit de créer un projet du type « Qt Widgets Application », tous les kits sont sélectionnés ici. Le but du projet est de créer et de générer l'affichage d'une image montrant le logo Polytech après exécution du programme.
- Le fichier .pro est alors modifier de la manière suivante en modifiant selon votre configuration les différents chemins d'accès à OpenCV.

#--# # Project created by QtCreator 2017-11-06T15:54:01 # #-----QT += core gui greaterThan(QT MAJOR VERSION, 4): QT += widgets TARGET = sans titre TEMPLATE = app# The following define makes your compiler emit warnings if you use # any feature of Qt which as been marked as deprecated (the exact warnings # depend on your compiler). Please consult the documentation of the # deprecated API in order to know how to port your code away from it. DEFINES += QT DEPRECATED WARNINGS # You can also make your code fail to compile if you use deprecated APIs. # In order to do so, uncomment the following line. # You can also select to disable deprecated APIs only up to a certain version of Qt. deprecated before Qt 6.0.0 SOURCES += main.cpp\ mainwindow.cpp HEADERS += mainwindow.h FORMS += mainwindow.ui INCLUDEPATH += C:\Users\Benjamin\Desktop\GE4A\Soustraitance\Open CV\opencv\build\include LIBS += C:\Users\Benjamin\Desktop\GE4A\Soustraitance\Open CV\opencv\build\bin\libopencv core331.dll LIBS += C:\Users\Benjamin\Desktop\GE4A\Soustraitance\Open CV\opencv\build\bin\libopencv highgui331.dll LIBS += C:\Users\Benjamin\Desktop\GE4A\Soustraitance/Open CV/opencv/build/bin/libopencv imgcodecs331.dll LIBS += C:\Users\Benjamin\Desktop\GE4A\Soustraitance\Open CV\opencv\build\bin\libopencv imgproc331.dll LIBS += C:\Users\Benjamin\Desktop\GE4A\Soustraitance\Open CV\opencv\build\bin\libopencv features2d331.dll LIBS += C:\Users\Benjamin\Desktop\GE4A\Soustraitance\Open CV\opencv\build\bin\libopencv calib3d331.dll # more correct variant, how set includepath and libs for mingw # add system variable: OPENCV SDK DIR=C:\Users\Benjamin\Desktop\GE4A\Soustraitance\Open CV\opencv\build # read http://doc.qt.io/qt-5/qmake-variable-reference.html#libs #INCLUDEPATH += \$\$(OPENCV SDK DIR)/include #LIBS += -L\$\$ (OPENCV SDK DIR) /x86/mingw/lib \ -lopencv core331 # # -lopencv highgui331 \ # -lopencv imgcodecs331  $\backslash$ -lopencv imgproc331 #  $\backslash$ # -lopencv features2d331  $\backslash$ # -lopencv calib3d331

GAY Benjamin GE4A

• Le fichier « mainwindow.cpp » est également modifier de la manière suivante en modifiant selon votre configuration les différents chemins d'accès à OpenCV.

```
#include "mainwindow.h"
#include "ui_mainwindow.h"
#include <opencv2/core/core.hpp>
#include <opencv2/highgui/highgui.hpp>
MainWindow::MainWindow(QWidget *parent) :
    QMainWindow (parent),
   ui(new Ui::MainWindow)
{
   ui->setupUi(this);
    // read an image
   cv::Mat image = cv::imread("C:/Users/Benjamin/Desktop/GE4A/Sous-
traitance/Open_CV/image.png", 1);
   // create image window named "My Image"
   cv::namedWindow("My Image");
   // show the image on window
   cv::imshow("My Image", image);
}
MainWindow::~MainWindow()
{
   delete ui;
}
```

• Après exécution du programme, on obtient bien l'image souhaitée. Donc OpenCV fonctionne sur Qt.

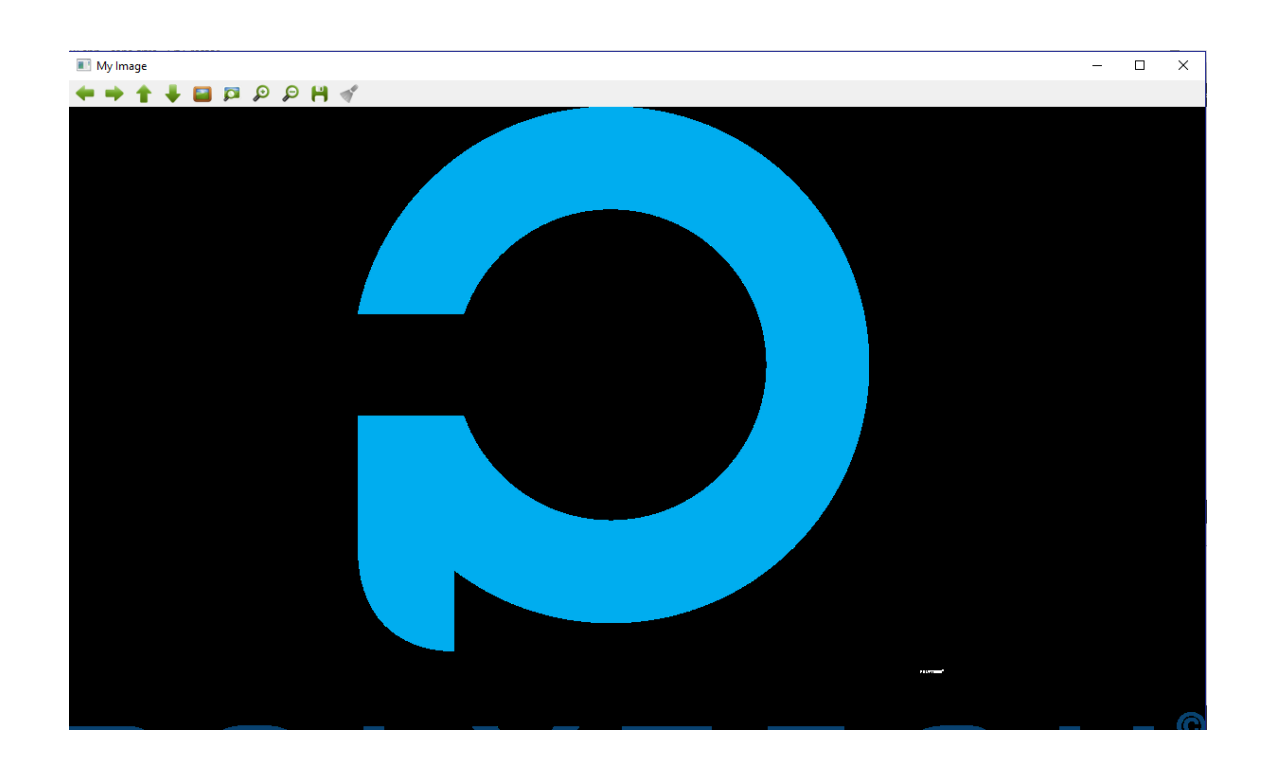